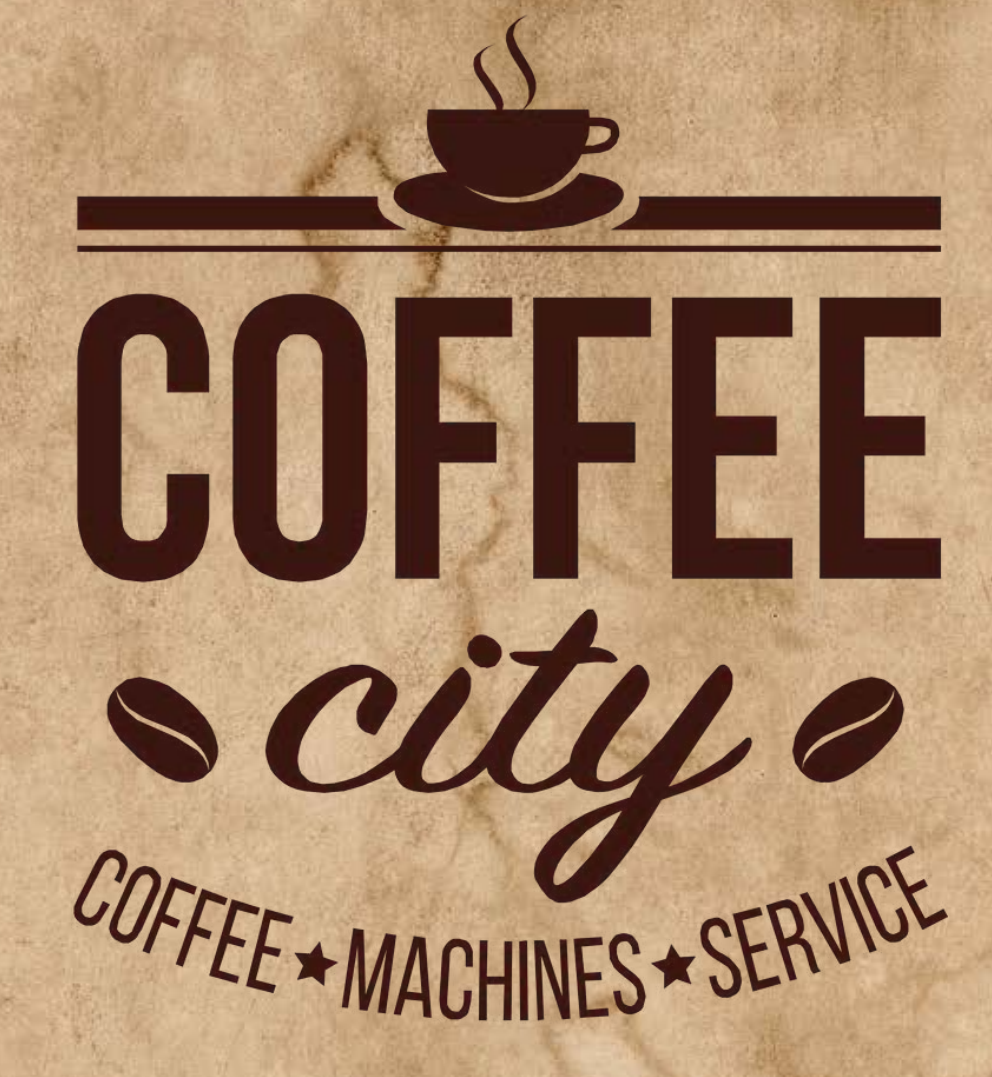

## Telemetri

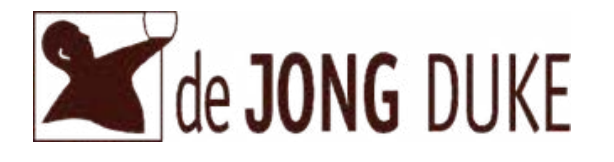

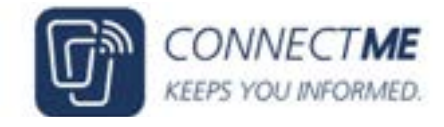

## Sådan

# laver du meningsmålinger i ConnectMe

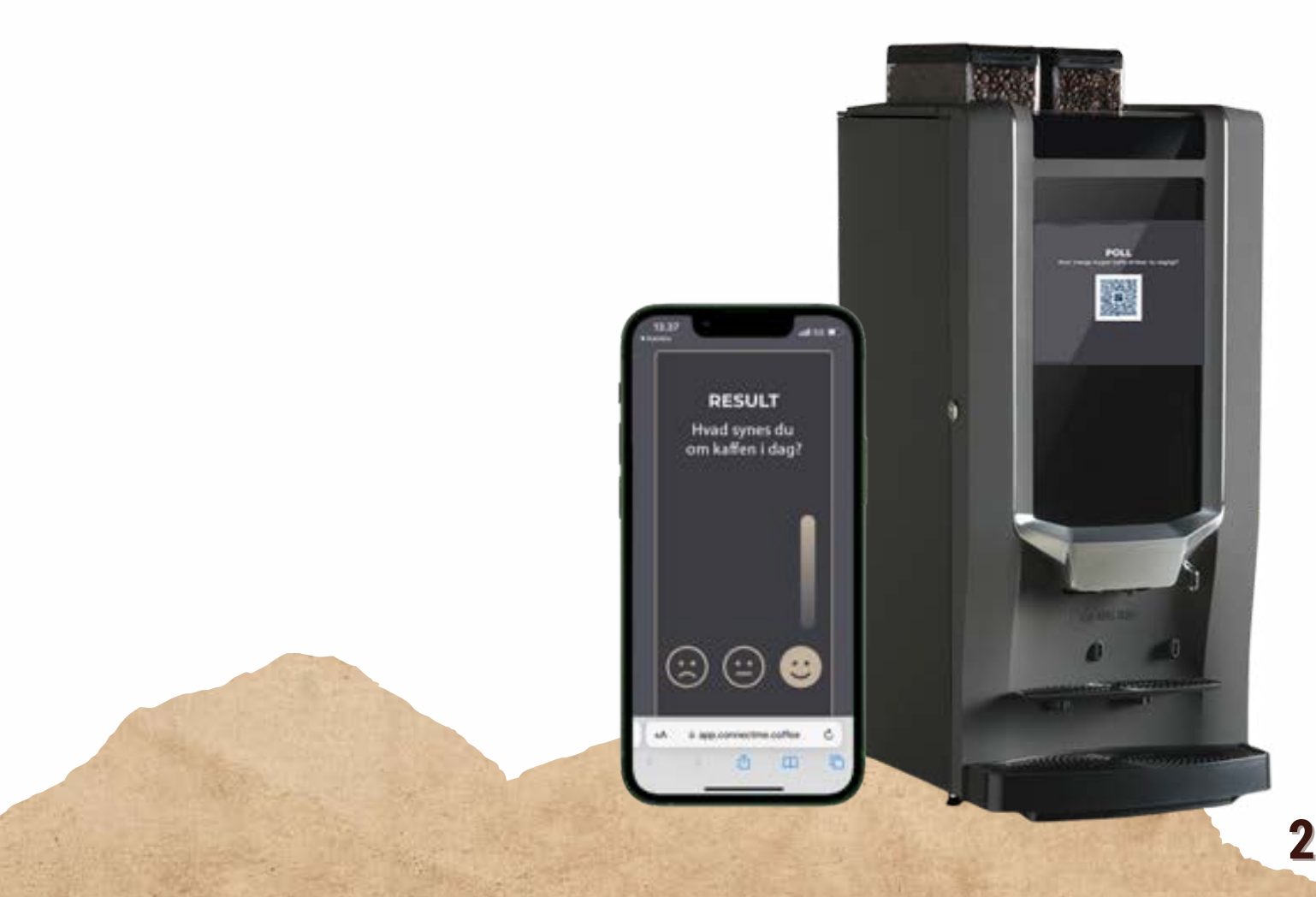

# Hvad er det?

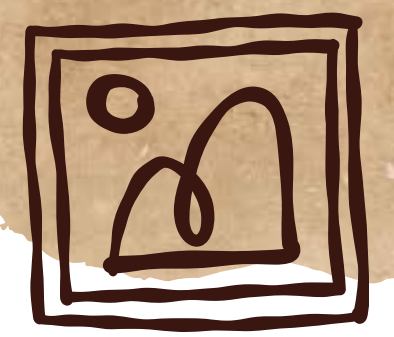

Opret jeres egne simple meningsmålinger via drop-down menuen under "tekniker" øverst til højre på ConnectMe siden. Vælg, om I vil have svarmuligheder i form af tekst, smileys eller vurdering med stjerner.

| Machines that are blocked<br>Securitas st 2020418457001 | ADI Alarmsystemer 2023023196001<br>ADI Alarmsystemer 2023023196001<br>ADI ALARMSYSTEMER 202000<br>ADI ALARMSYSTEMER 202000<br>ADI ALARMSYSTEMER 2020000<br>ADI ALARMSYSTEMER 2020000<br>ADI ALARMSYSTEMER 2020000<br>ADI ALARMSYSTEMER 2020000<br>ADI ALARMSYSTEMER 2020000<br>ADI ALARMSYSTEMER 2020000000000000000000000000000000000 | Machines that are of<br>Bygms - 2iA - 20234<br>Tolenety Apt<br>NODECO Kbh. V Z<br>2023403188001<br>Transa | Machine Management Machine Management Machine Management Machine Management Machine Machine Machi |
|---------------------------------------------------------|----------------------------------------------------------------------------------------------------|----------------------------------------------------------------------------------------------------|----------------------------------------------------------------------------------------------------|
|---------------------------------------------------------|----------------------------------------------------------------------------------------------------|----------------------------------------------------------------------------------------------------|----------------------------------------------------------------------------------------------------|

#### Poll Management

| Coffeecity Ap5 * + |                                            |  |
|--------------------|--------------------------------------------|--|
| Туре               |                                            |  |
|                    | ACTIONS Y                                  |  |
| 000                | ACTIONS ~                                  |  |
| ***                | Actions 🛩                                  |  |
|                    | Type ↓ + + + + + + + + + + + + + + + + + + |  |

+ CREATE NEW

Hvordan virker det?

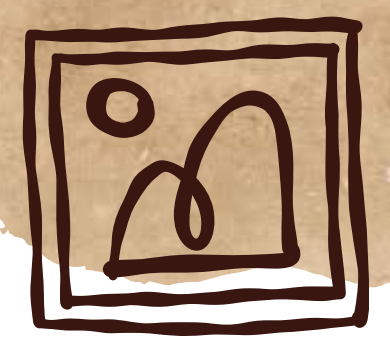

Naviger ind på siden "Poll Management" via drop-down menuen under tekniker. Vælg din gruppe/virksomhed i drop-down menuen, hvis der ikke allerede står det rigtige gruppe-/virksomhedsnavn.

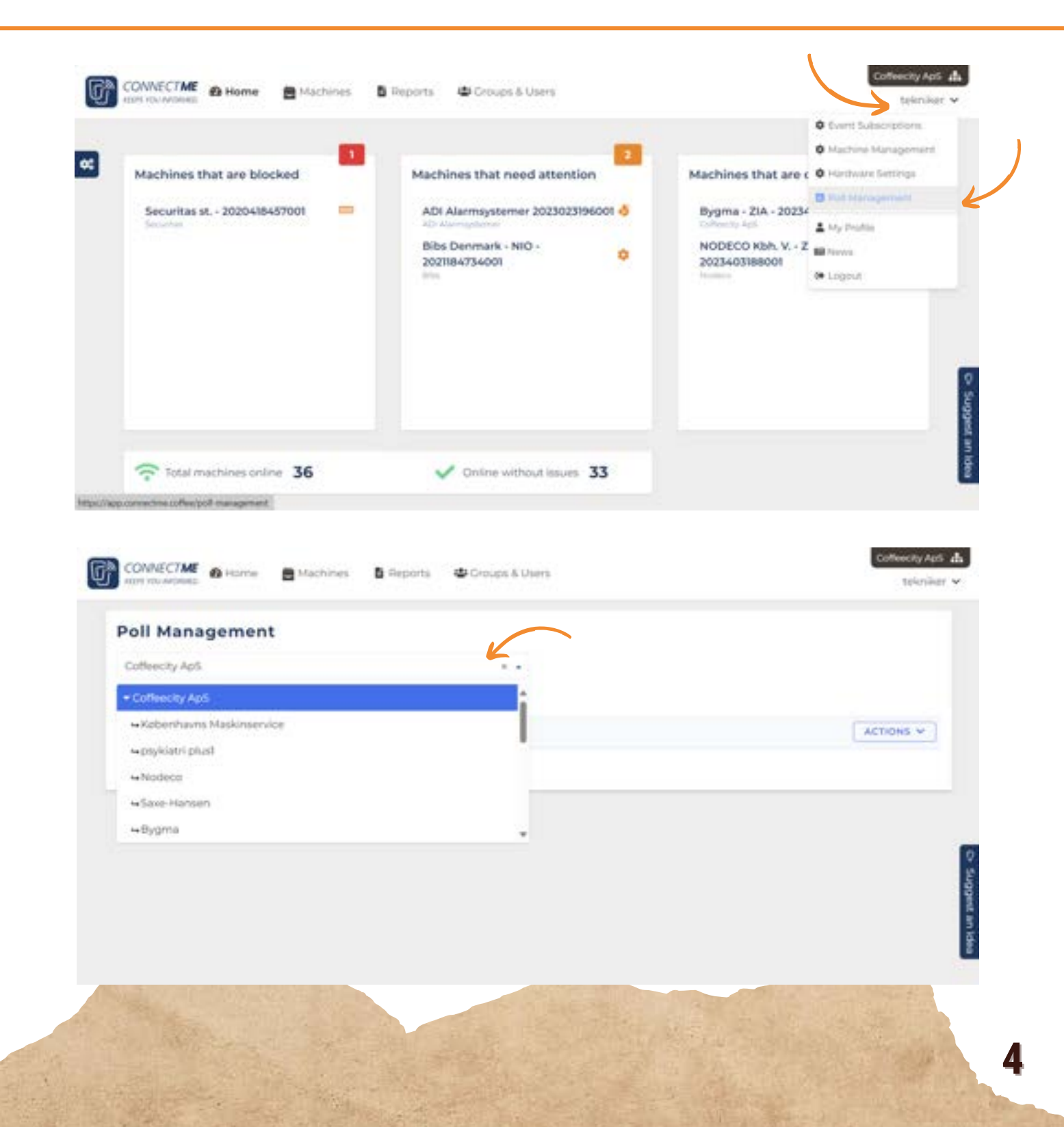

# Hvordan virker det?

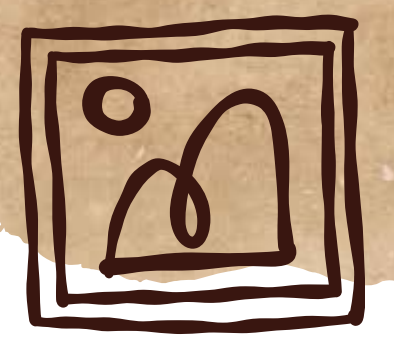

Tryk på "create new". Under "Select Type" vælger du, om svarene skal være en vurdering med stjerner (stars), smileys (faces) eller tekst (buttons). I eksemplet er valgt tekst. Indtast nu dit spørgsmål og evt. svarmuligheder.

| Coffeecity ApS                   |                    | a. +.                                      |           |
|----------------------------------|--------------------|--------------------------------------------|-----------|
| Juestion                         |                    | Туре                                       |           |
| lvor mange kopper kaffe drikko   | du dagligt?        | ABCD                                       | Actions ¥ |
| kai der indhäres fredagsbar en g | pang om måneden?   | 000                                        | ACTIONS ~ |
| vordan vurdener du hygiejnen s   | ai arbejdspladsor? | ******                                     | ACTIONS ~ |
| + CREATE NEW                     |                    |                                            |           |
| REATE A POLL                     |                    | Altarian<br>National a counsel faith       |           |
|                                  | 0                  | 160                                        |           |
|                                  |                    |                                            |           |
|                                  |                    | Select Type-                               |           |
|                                  |                    | tars                                       |           |
|                                  |                    | aces                                       |           |
|                                  | 1                  | lutions                                    |           |
|                                  |                    |                                            |           |
| REATE A POLL                     |                    | Hvor manoe kopper katte drikker du dagiot? |           |
|                                  | 4                  | 7.160                                      |           |
|                                  | - 14               | *E                                         |           |
|                                  | 0                  | buttons                                    |           |
|                                  |                    | 15-WER 1                                   |           |
|                                  | $\rightarrow$      | 0-2                                        |           |
|                                  |                    | ISWER 2                                    |           |
|                                  | $\rightarrow$      | 3.5                                        |           |
|                                  |                    | etweek 3                                   |           |
|                                  |                    |                                            |           |
|                                  | $\sim$             | 5-10                                       |           |

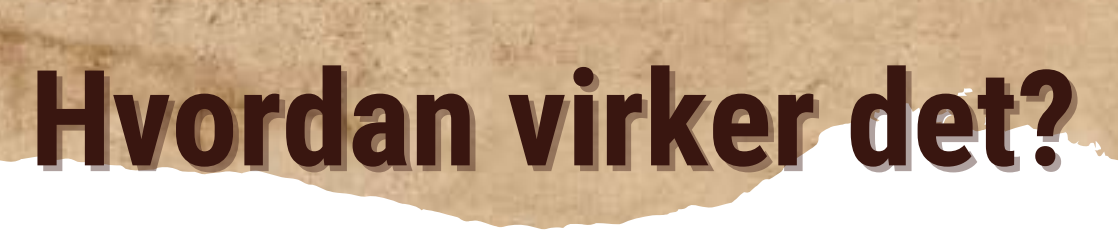

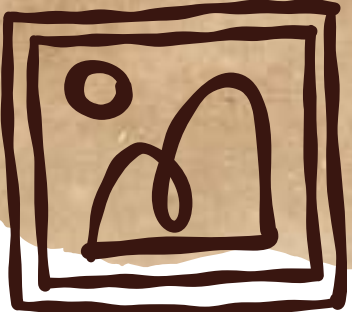

Du kan nu vælge, om du vil slå funktionen "Show results to user after voting" til eller ej og trykke "submit" for at gemme. Slår du funktionen til, vil respondenterne få vist resultatet, når de selv har besvaret meningsmålingen. Herefter kommer du tilbage til "Poll Management" siden, hvor du får besked om, at din meningsmåling er lavet og klar.

|                                                                                                    | 43/100                                                                      |                          |
|----------------------------------------------------------------------------------------------------|-----------------------------------------------------------------------------|--------------------------|
|                                                                                                    | pung.                                                                       |                          |
|                                                                                                    | buttom                                                                      | *                        |
|                                                                                                    | Alveloug in 1                                                               |                          |
|                                                                                                    | 0-2                                                                         |                          |
|                                                                                                    | Artivitie z                                                                 |                          |
|                                                                                                    | 3-5                                                                         |                          |
|                                                                                                    | ANSWER 1                                                                    |                          |
|                                                                                                    | 6-10                                                                        |                          |
|                                                                                                    | ANSWED &                                                                    |                          |
|                                                                                                    |                                                                             |                          |
|                                                                                                    | Over 10                                                                     | CANCEL                   |
| Poll Management                                                                                                    | Over 10                                                                     | CANCEL                   |
| Poll Management<br>Coffeecity Ap5                                                                                                    | Over 10<br>Show results to user after voting                                | CANCEL                   |
| Poll Management<br>Coffeecity ApS<br>The poll is created successfully:                                                                                                    | Over 10<br>Show results to user after voting<br>* -                         | CANCEL                   |
| Poll Management<br>Coffeecity ApS<br>The pail is created successfully:<br>Question                                                                                                    | Over 10<br>Show results to user after voting<br>* *                         | CANCEL                   |
| Poll Management<br>Coffeecity Ap5<br>The poll is cheated successfully:<br>Question<br>Hear mange kepper kaffe dirikker du dagligt?                                                        | Over 10<br>Show results to user after voting<br>a -<br>Type<br>Type<br>Type | CANCEL SURM              |
| Poll Management<br>Coffeecity ApS<br>The poll is created successfully:<br>Question<br>Hiver mange kepper kaffe drikker dia diagligt?<br>Skal der inätieres hedagsbar en gang om månedern? | Over 10<br>Cover 10<br>Show results to user after voting                    | CANCEL SURM<br>ACTIONS • |

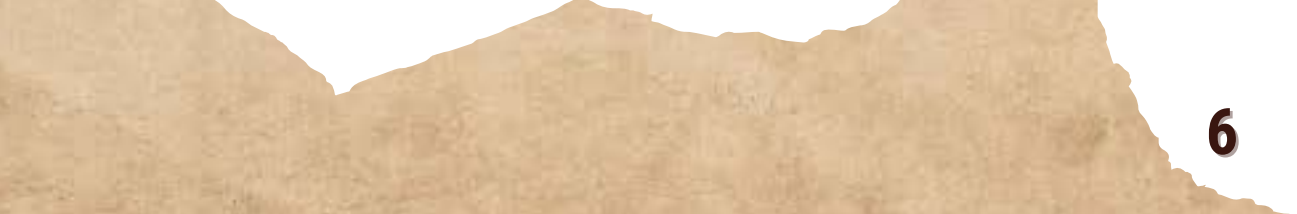

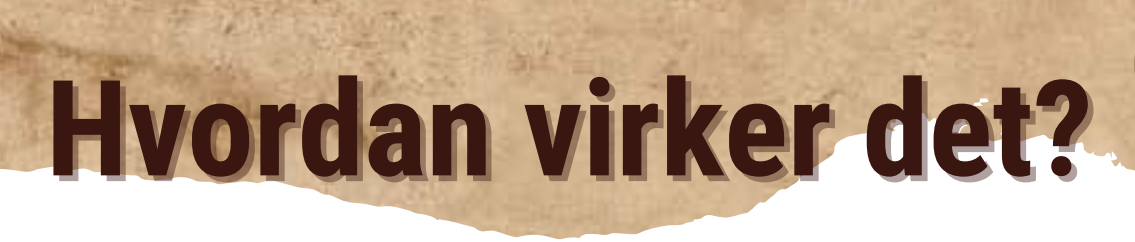

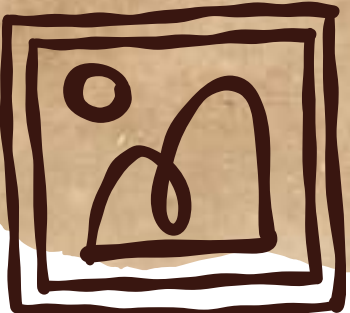

Under drop-down menuen "actions" kan du vælge at se resultaterne af, redigere eller slette din meningsmåling.

### Poll Management

| Coffeecity Ap5                                   |       |              |
|--------------------------------------------------|-------|--------------|
| Question                                         | Туре  | K            |
| ivor mange kopper kaffe drikker du dagligt?      | A090  | ACTIONS V    |
| kaf der Indføres fredagsbar en gang om indneden? | 000   | C Pesidia    |
| ivordan vurdener du hygiejmen på arbejdspladoen? | ***** | Download     |
| + CREATE NEW                                     |       | & Desclivere |
|                                                  |       | Colefe       |

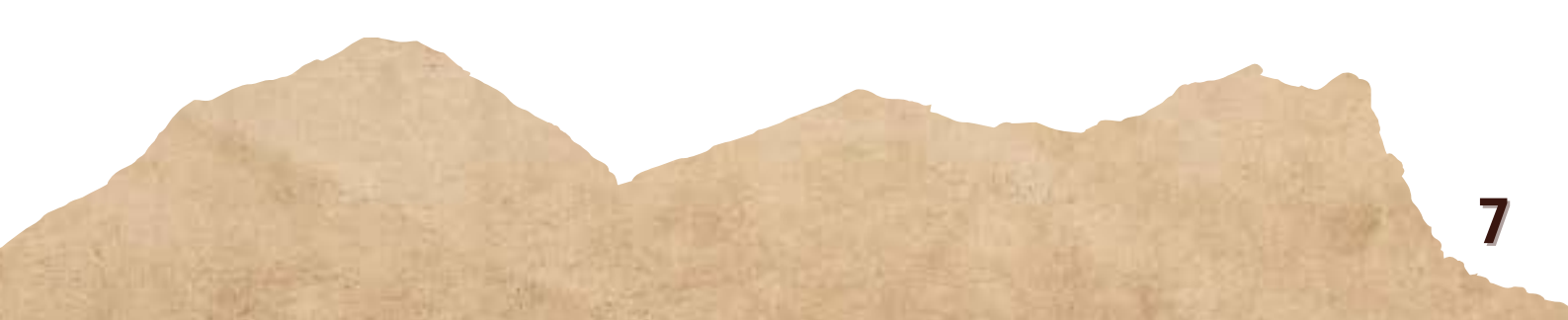

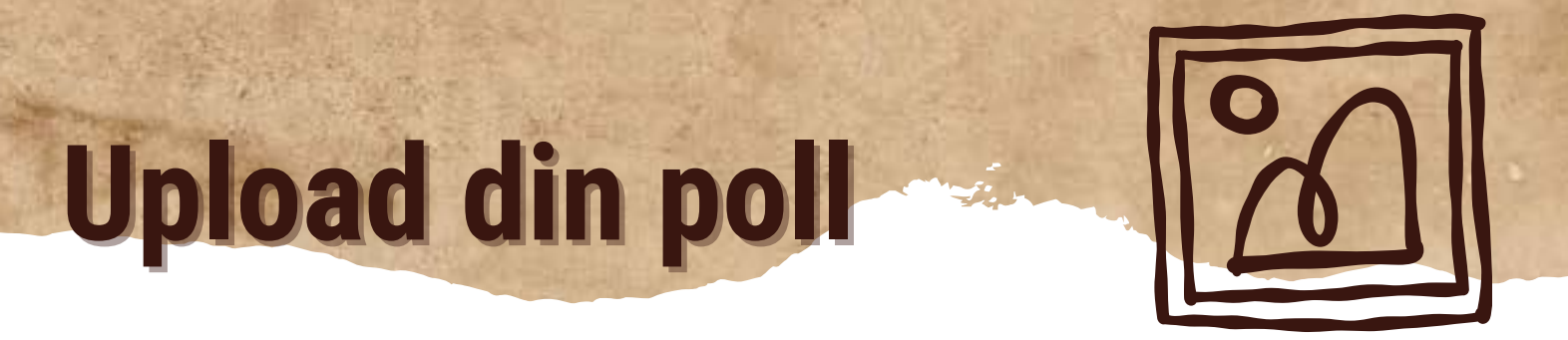

Når du har lavet den eller de meningsmålinger, du ønsker, kan du uploade dem på maskinen ved at navigere over til maskinens "media" side. Du vælger selv, om du vil uploade den under standby eller distribute.

Tryk på "actions", og vælg "Link a poll". Vælg poll i drop-down menuen.

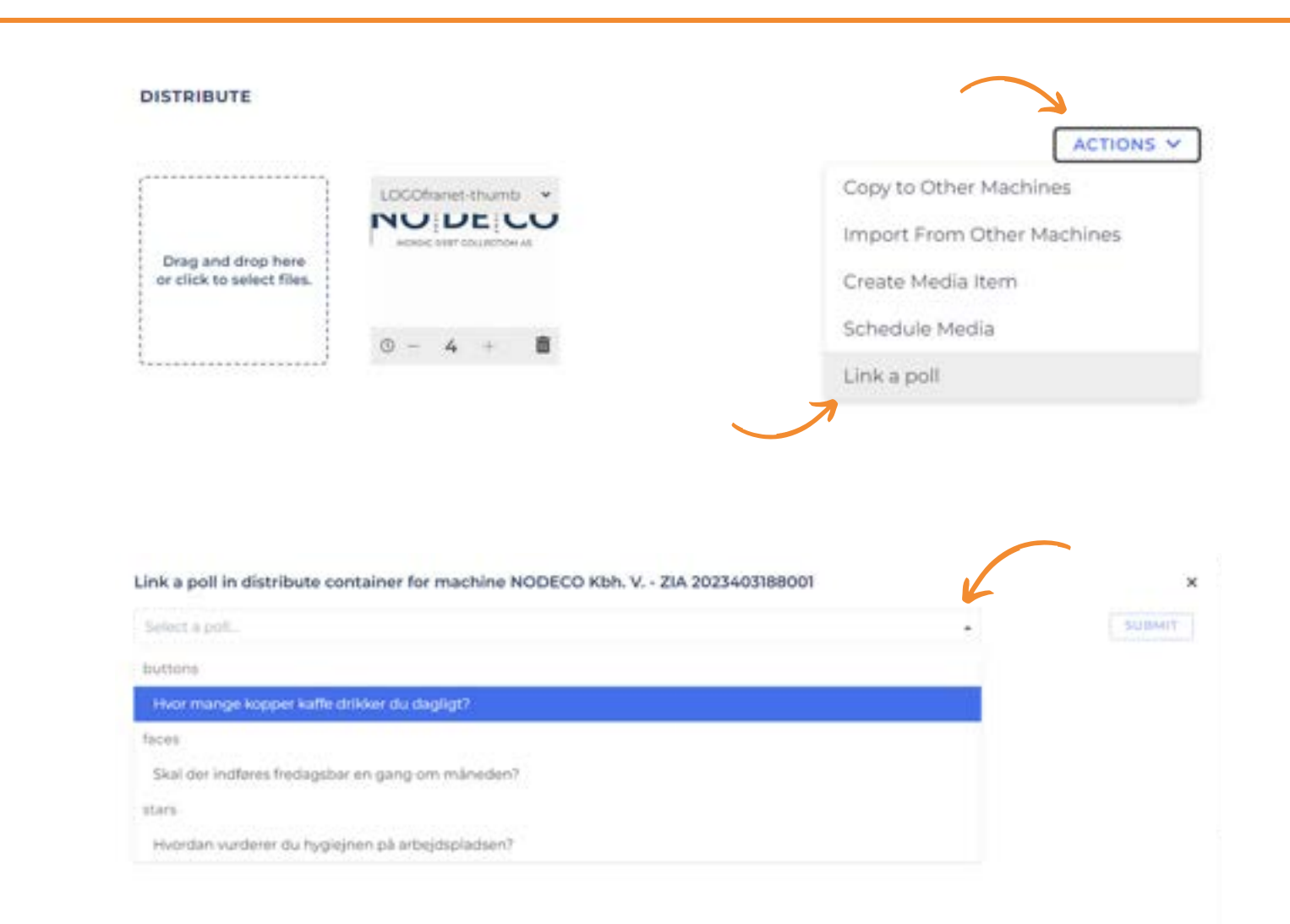

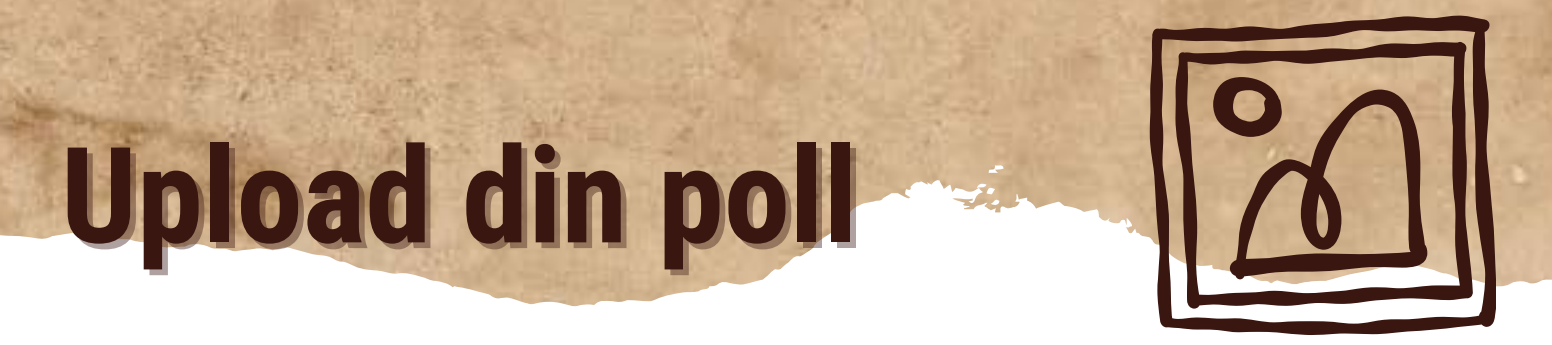

Tryk på "submit" for at acceptere den valgte poll. Du vil nu se din meningsmåling under standby eller distribute alt efter, hvor du har uploadet den.

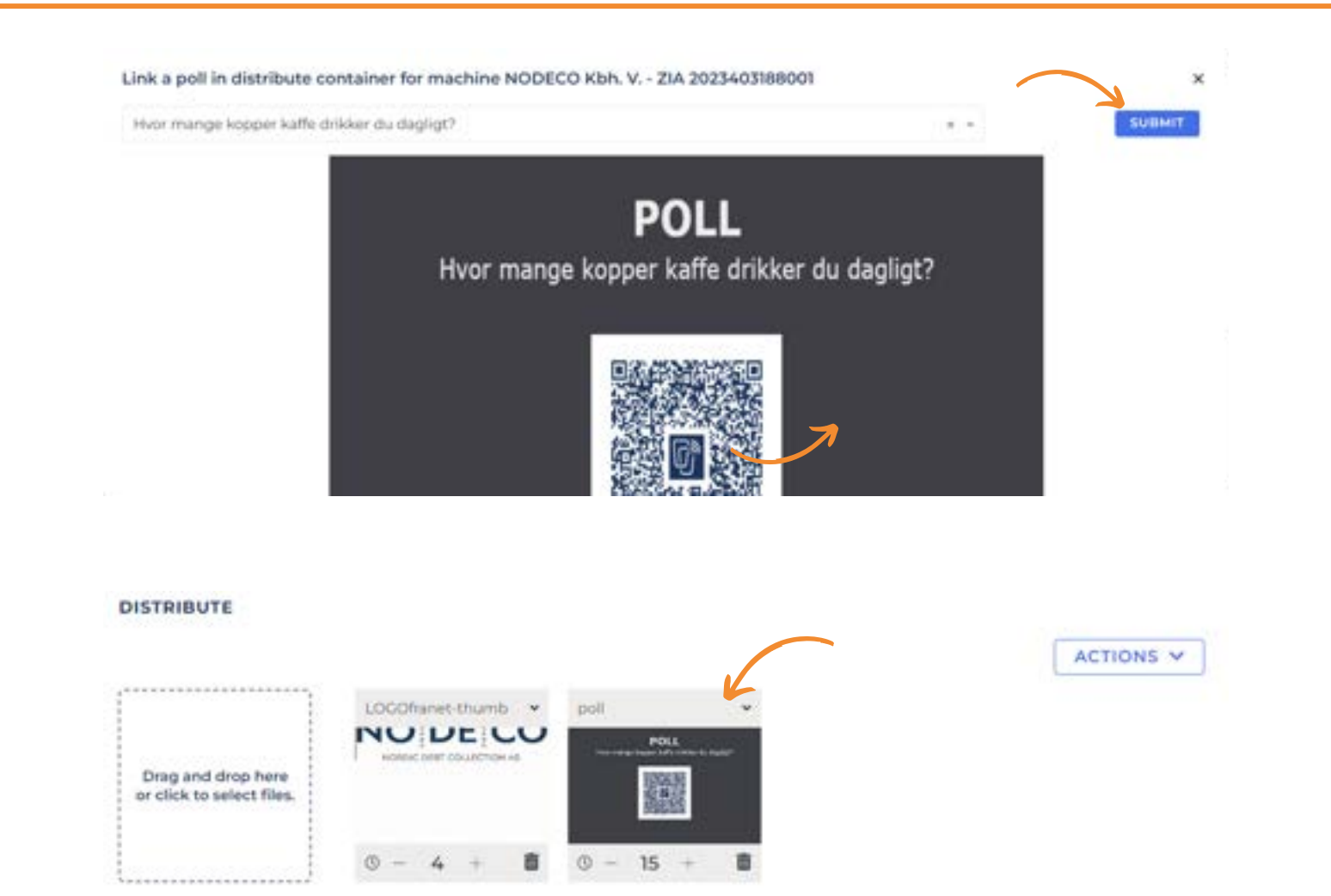

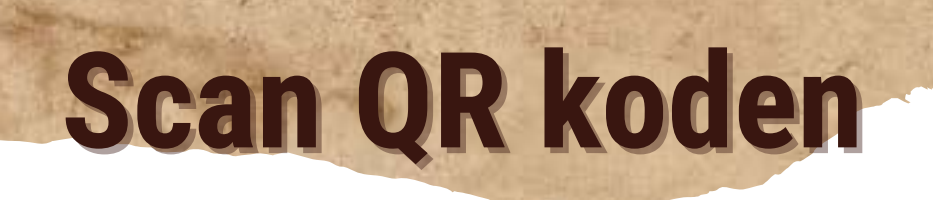

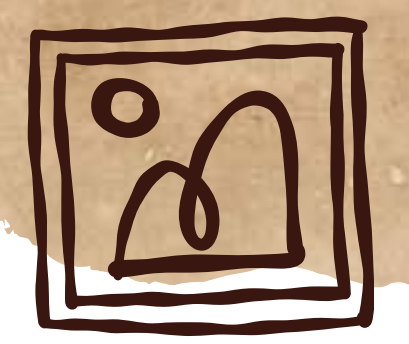

Når din meningsmåling viser sig på kaffemaskinens skærm, skal respondenten åbne kameraet på sin smartphone eller iPhone og scanne QR koden. Meningsmålingen åbner i browseren på telefonen og besvares med et enkelt klik.

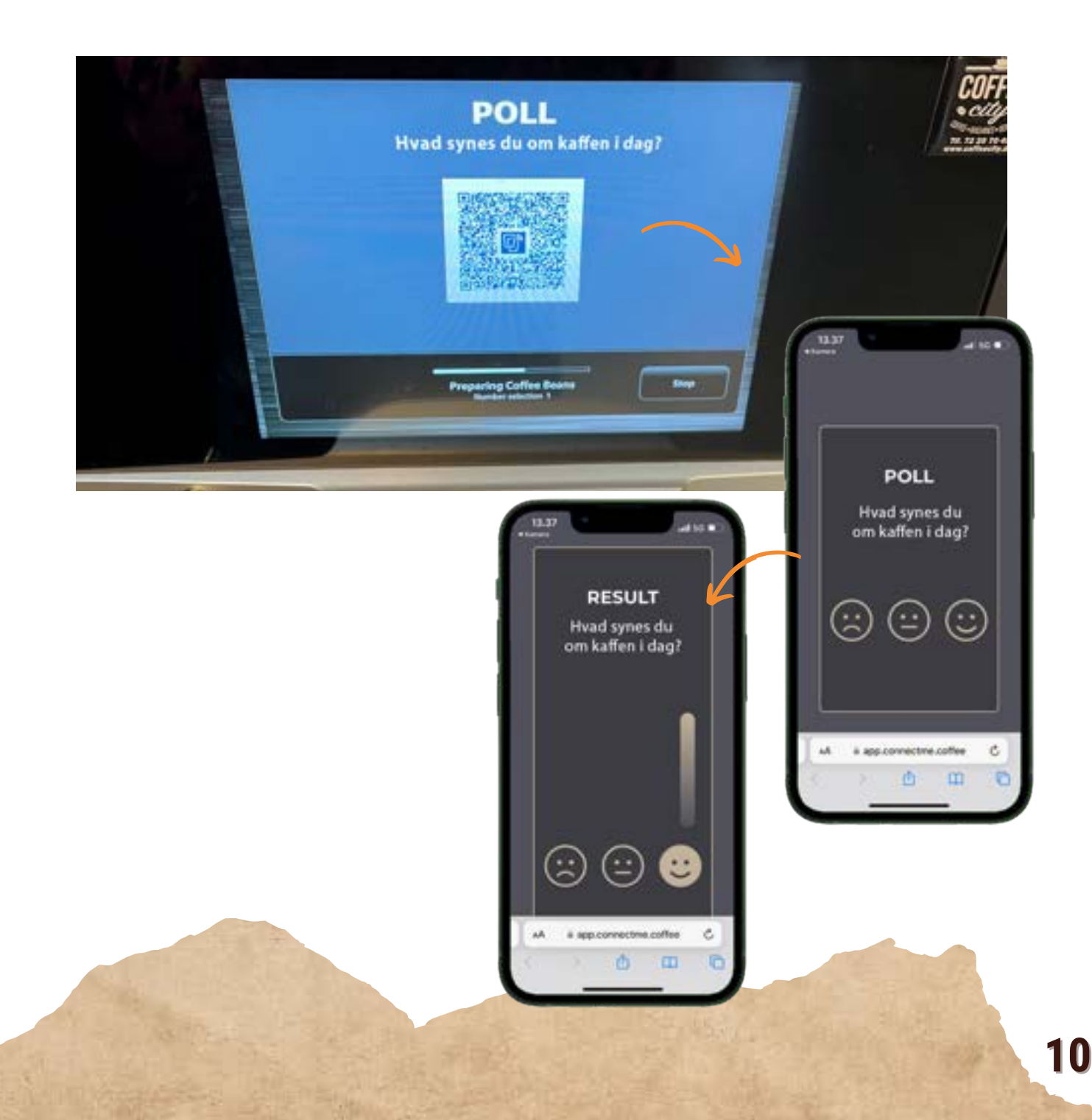

# Lad os tage en snak...

## Kontakt os

E-mail: ls@coffeecity.dk Tlf.: +45 72 20 70 49

### **Find os**

www.coffeecity.dk

Hammerholmen 44B 2650 Hvidovre

...over en kop kaffe